## 県大会 新しい申込み方法

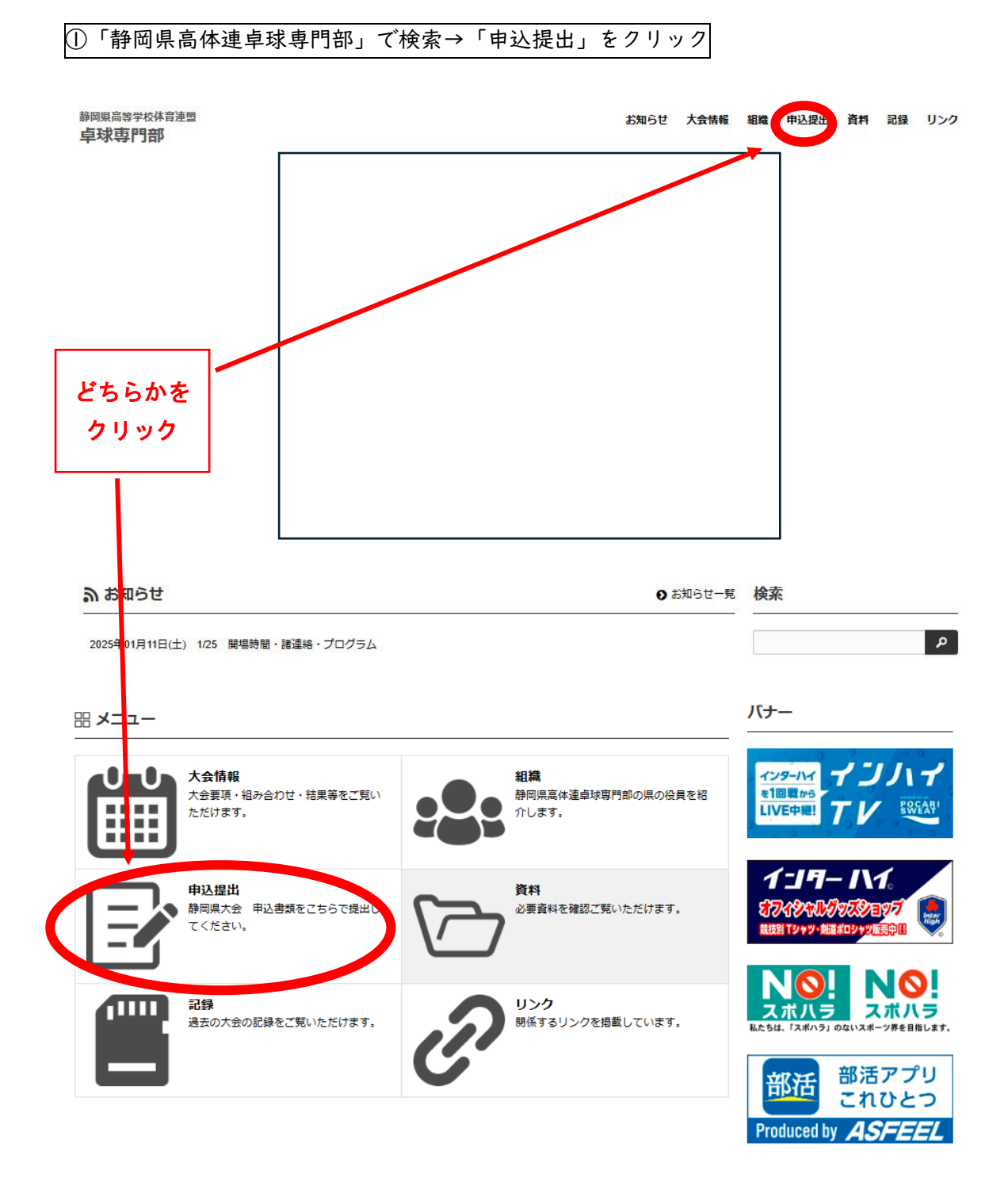

| ②申し         | ②申し込む試合の「ファイル提出フォームへ」をクリック |                              |              |             |  |  |
|-------------|----------------------------|------------------------------|--------------|-------------|--|--|
| 申込提出        | 一覧                         | <u> </u>                     |              |             |  |  |
| 表示年度 2025 👻 |                            |                              |              |             |  |  |
| 提出時期        | 様式                         | 提出書類                         | 提出期限         | 提出先         |  |  |
| 5月          | PDF                        | 【公開予定】【非公開】静岡県高校総体申込<br>編集する | 5/8(木)17:00ま | ファイル提出フォームへ |  |  |

| ③ファイルを添付&必                                                                                                    | 要情報記入→送信→確認メールが届きます。                                                     |  |  |  |  |
|----------------------------------------------------------------------------------------------------|--------------------------------------------------------------------------|--|--|--|--|
| 【注意】ファイルは丨つしかアップロードできない<br>①PDF 男女・シングルス・ダブルス・学校対抗<br><u>一つの PDF にまとめて</u> 提出。<br>②Excel 男女チームはシートを分け、 <u>丨つのエクセルファイルにまとめて</u> 提出。 |                                                                          |  |  |  |  |
| 提出フォーム<br>                                                                                                    |                                                                          |  |  |  |  |
| 提出書類                                                                                                    | 静岡県高校総体申込                                                                |  |  |  |  |
| 漆付ファイル <del>参知</del>                                                                                                    | <b>ファイルを選択</b><br>またはファイルをドロップ<br>※複数のファイルを添付する場合は、圧縮(zip形式)にして選択してください。 |  |  |  |  |
| 所属(専門部・学校名等) る気                                                                                                    |                                                                          |  |  |  |  |
| 氏名 必須                                                                                                    |                                                                          |  |  |  |  |
| メールアドレス &3                                                                                                    |                                                                          |  |  |  |  |
| 電話番号 必須                                                                                                    |                                                                          |  |  |  |  |
|                                                                                                    |                                                                          |  |  |  |  |

「個人情報の取り扱いについて」に同意の上、

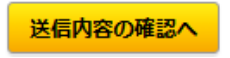